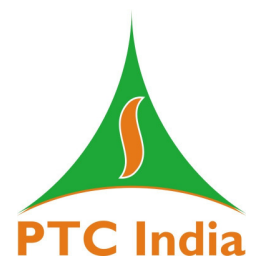

#### PTC India Limited CIN: L40105DL1999PLC099328 Regd. Office: 2<sup>nd</sup> Floor, NBCC Tower, 15 Bhikaji Cama Place, New Delhi - 110 066 Website: Tel: 011- 41659500, 41595100, 46484200. Fax: 011-41659144 E-mail: info@ptcindia.com Website: www.ptcindia.com

### NOTICE

Notice is hereby given that the 6<sup>th</sup> (Sixth) Extra Ordinary General Meeting ('EGM' or 'the Meeting') of the members of PTC India Limited ("the Company") will be held on Wednesday, 5<sup>th</sup> day of April 2023 at 3.00 PM (IST) through Video Conferencing ("VC") to transact the following special businesses:

### 1. Appointment of Shri Prakash S. Mhaske (DIN: 08512385) as an Independent Director

To consider and if thought fit, to pass with or without modification(s) the following resolution as a Special Resolution:

**"RESOLVED THAT** pursuant to the provisions of Sections 149, 150, 152 read with Schedule IV and other applicable provisions, if any, of the Companies Act, 2013 and the Companies (Appointment and Qualification of Directors) Rules, 2014, as may be amended from time to time & Securities and Exchange Board of India (Listing Obligations and Disclosure Requirements) Regulations, 2015, Shri Prakash S. Mhaske (DIN : 08512385), who was appointed as an additional director in the category of Independent Director w.e.f. 16<sup>th</sup> January, 2023 and in respect of whom the Company has received a notice in writing under Section 160 of the Companies Act, 2013 from a member proposing his candidature for the office of the Director of the Company, be and is hereby appointed as an Independent Director of the Company for period upto 15<sup>th</sup> January, 2026 and shall not be liable to retire by rotation.

**RESOLVED FURTHER THAT** the Board of Directors of the Company and/ or a committee thereof be and is hereby authorized to severally do or cause to be done all such acts, matters, deeds and things, as may be necessary or desirable for the purpose of giving full effect to this resolution."

Place: New Delhi Date: 13<sup>th</sup> March 2023 By Order of the Board of Directors For PTC India Limited

only

Rajiv Kumar Maheshwari Company Secretary (M. No. FCS-4998)

Page 1 of 14

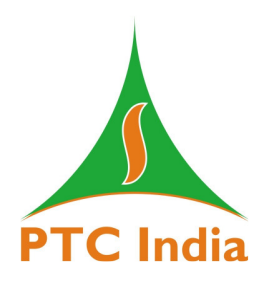

## NOTES:

- In view of outbreak of COVID-19 pandemic, the Ministry of Corporate Affairs ('MCA') has, vide General Circular no. 14/2020 dated 8<sup>th</sup> April, 2020, General Circular no. 17/2020 dated 13<sup>th</sup> April, 2020, General Circular no. 22/2020 dated 15<sup>th</sup> June, 2020, General Circular no. 33/2020 dated 28<sup>th</sup> September, 2020, General Circular No. 39/2020 dated 31<sup>st</sup> December, 2020, General Circular No. 10/2021 dated 23<sup>rd</sup> June, 2021 and the General Circular No. 20/2021 dated 8<sup>th</sup> December, 2021, General Circular No. 2/2022 dated 5<sup>th</sup> May 2022 and General Circular No. 10/2022 dated 28<sup>th</sup> December 2022 in relation to extension of the framework provided in the aforementioned circulars up to 30<sup>th</sup> September, 2023 (collectively 'MCA Circulars'), permitted companies to conduct General Meeting through video conferencing ('VC') and relevant circulars issued by the Securities and Exchange Board of India ('SEBI') for holding of meeting through VC. In compliance with the MCA and SEBI Circulars and applicable provisions of the Act and Listing Regulations, the EGM of the Company is being convened and conducted through VC. The deemed venue for the EGM shall be the Registered Office of the Company.
- 2. Pursuant to the provisions of the Act, a Member entitled to attend and vote at the EGM is entitled to appoint a proxy to attend and vote on his/her behalf and the proxy need not be a Member of the Company. Since this EGM is being held pursuant to the MCA Circulars through VC, physical attendance of Members has been dispensed with. Accordingly, the facility for appointment of proxies by the Members will not be available for the EGM and hence the Proxy Form and Attendance Slip are not annexed to this Notice.
- 3. Institutional / Corporate Shareholders (i.e. other than individuals / HUF, NRI, etc.) are required to send a scanned copy (PDF/JPG Format) of its Board or governing body Resolution/Authorization etc., authorizing its representative to attend the EGM through VC on its behalf and to vote through remote e-voting. The said Resolution/Authorization shall be sent by email through its registered email address to <u>cs@ptcindia.com</u> with a copy marked to <u>evoting@nsdl.co.in</u>.
- 4. In case of joint holders attending the Meeting, only such joint holder who is higher in the order of names will be entitled to vote.
- 5. Information regarding particulars of the Director(s) seeking appointment in terms of Secretarial Standard 2, SEBI (Listing Obligations and Disclosure Requirements) Regulations, 2015 ("SEBI Listing Regulations") and the explanatory statement pursuant to Section 102(1) of the Companies Act, 2013, which sets out details relating to special business to be transacted at the Meeting forms part of this notice.

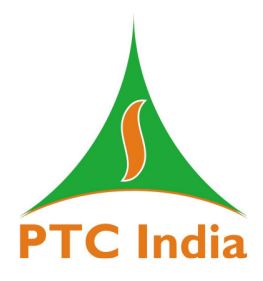

- 6. The Notice of EGM is being sent to those members/beneficial owners whose name appear in the register of members/list of beneficiaries received from the depositories/RTA as on 10<sup>th</sup> March, 2023 (closing hours).
- 7. In compliance with the aforesaid MCA Circulars, Notice of the EGM is being sent only through electronic mode to those Members whose email addresses are registered with the Company/ Depository Participant (DP)/Company's Registrar and Transfer Agent (RTA). Members may note that the Notice of EGM will also be available on the Company's website at <u>www.ptcindia.com</u>, websites of the Stock Exchanges i.e. BSE Limited and National Stock Exchange of India Limited at <u>www.bseindia.com</u> and <u>www.nseindia.com</u> respectively, and on the website of NSDL at <u>https://www.evoting.nsdl.com</u>.
- 8. Members, who are holding shares in physical/electronic form and their e-mail addresses are not registered with the Company/their respective Depository Participants, are requested to register their e-mail addresses at the earliest by sending scanned copy of a duly signed letter by the Member(s) mentioning their name, complete address, folio number, number of shares held with the Company along with self-attested scanned copy of the PAN Card and self-attested scanned copy of any one of the following documents viz., Aadhar Card, Driving License, Election Card, Passport, utility bill or any other Govt. document in support of the address proof of the Member as registered with the Company for receiving the EGM Notice by email to <u>cs@ptcindia.com</u>. Members holding shares in demat form can update their email address with their Depository Participants.
- 9. Please note that the updation/registration of email addresses on the basis of the above scanned documents will be only for the purpose of sending the notice of EGM and thereafter shall be disabled from the records of the RTA immediately after the EGM. The Member(s) will therefore be required to send the email ID updation request along with hard copies of the aforesaid documents to RTA for actual registration in the records to receive all the future communications including Annual Reports, Notices, Circulars, etc. from the Company electronically.
- 10. Members attending the EGM through VC shall be counted for the purpose of reckoning the quorum under Section 103 of the Act.
- 11. The Securities and Exchange Board of India (SEBI) has mandated the submission of Permanent Account Number (PAN) by every participant in securities market. Members holding shares in electronic form are, therefore, requested to submit their PAN to their DPs with whom they are maintaining their demat accounts. Members holding shares in physical form can submit their PAN details to the Company's RTA. You are also requested to update your Bank details by writing to the Company's RTA.

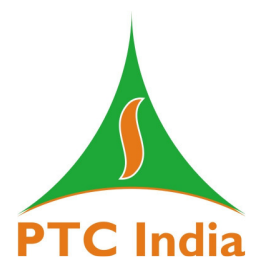

- 12. All documents referred to in the Notice and explanatory statement will be available electronically for inspection without any fee by the members during the EGM. All documents referred to in the Notice will also be available for electronic inspection by the Members from the date of circulation of this Notice up to the date of EGM. Members seeking to inspect such documents can send an email to cs@ptcindia.com.
- 13. Members are requested to notify the Company of any change in address as soon as possible. Members are also advised not to leave their demat account(s) dormant for long. Periodic statement of holdings should be obtained from the concerned Depository Participant and holdings should be verified.
- 14. The Company has fixed 29<sup>th</sup> March 2023 as the "Cut-Off Date" for remote e-voting. The remote e-voting/voting rights of the shareholders/beneficial owners shall be reckoned on the paid up value of shares registered in their name as at close of business hours on the Cut-Off date i.e. 29<sup>th</sup> March 2023. A person who is not a member as on the Cut-Off date should treat this Notice for information purposes only.
- 15. Sh. Ashish Kapoor, Practicing Company Secretary (CP No. 7504) has been appointed as Scrutinizer to scrutinize the e-voting during the EGM and remote e-voting process in a fair and transparent manner.
- 16. The Scrutinizer shall, immediately after the conclusion of voting at the EGM, first download the votes cast at the EGM and thereafter unblock the votes cast through remote e-voting and shall within 2 working days of conclusion of the EGM shall submit a consolidated Scrutinizer's report of the total votes cast in favor of or against, if any, to the Chairman or any other person authorized by the Chairman, who shall countersign the same and declare the result of the voting forthwith.
- 17. The results along with Scrutinizer's Report, shall be displayed at the Registered Office and Corporate office of the Company and placed on the Company's website at <u>www.ptcindia.com</u> and the website of NSDL immediately after the result is declared. The results shall be simultaneously communicated to the Stock Exchanges where the securities of the Company are listed. The resolutions will be deemed to be passed on the date of EGM subject to receipt of the requisite number of votes in favour of the resolutions.
- 18. Since the EGM will be held through VC, the Route Map is not annexed in this Notice.

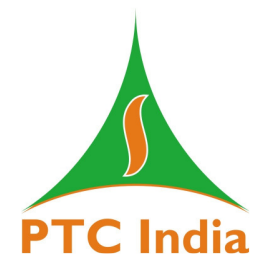

# THE INSTRUCTIONS FOR MEMBERS FOR REMOTE E-VOTING AND JOINING GENERAL MEETING ARE AS UNDER:-

The remote e-voting period begins on 2<sup>nd</sup> April 2023 at 9:00 A.M. and ends on 4<sup>th</sup> April 2023 at 5:00 P.M. The remote e-voting module shall be disabled by NSDL for voting thereafter. The Members, whose names appear in the Register of Members / Beneficial Owners as on the record date (cut-off date) i.e. 29<sup>th</sup> March 2023 may cast their vote electronically. The voting right of shareholders shall be in proportion to their share in the paid-up equity share capital of the Company as on the cut-off date, being 29<sup>th</sup> March 2023.

### How do I vote electronically using NSDL e-Voting system?

The way to vote electronically on NSDL e-Voting system consists of "Two Steps" which are mentioned below:

### Step 1: Access to NSDL e-Voting system

# A) Login method for e-Voting and joining virtual meeting for Individual shareholders holding securities in demat mode

In terms of SEBI circular dated December 9, 2020 on e-Voting facility provided by Listed Companies, Individual shareholders holding securities in demat mode are allowed to vote through their demat account maintained with Depositories and Depository Participants. Shareholders are advised to update their mobile number and email Id in their demat accounts in order to access e-Voting facility.

Login method for Individual shareholders holding securities in demat mode is given below:

| Type of shareholders                                                      | Login Method                                                                                                    |
|---------------------------------------------------------------------------|----------------------------------------------------------------------------------------------------|
| Individual Shareholders<br>holding securities in demat<br>mode with NSDL. | <ol> <li>Existing IDeAS user can visit the e-Services website of<br/>NSDL Viz. <u>https://eservices.nsdl.com</u> either on a Personal<br/>Computer or on a mobile. On the e-Services home page<br/>click on the "Beneficial Owner" icon under "Login"<br/>which is available under 'IDeAS' section, this will prompt<br/>you to enter your existing User ID and Password. After<br/>successful authentication, you will be able to see e-Voting<br/>services under Value added services. Click on "Access to<br/>e-Voting" under e-Voting services and you will be able to<br/>see e-Voting page. Click on company name or e-Voting<br/>service provider i.e. NSDL and you will be re-directed to<br/>e-Voting website of NSDL for casting your vote during the</li> </ol> |

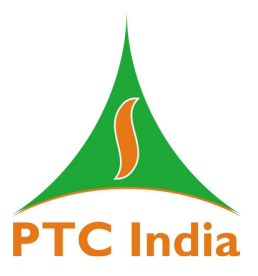

|                                                                          | <ul> <li>remote e-Voting period or joining virtual meeting &amp; voting during the meeting.</li> <li>If you are not registered for IDeAS e-Services, option to register is available at https://eservices.nsdl.com. Select "Register Online for IDeAS Portal" or click at https://eservices.nsdl.com/SecureWeb/IdeasDirectReg.jsp</li> <li>Visit the e-Voting website of NSDL. Open web browser by typing the following URL: https://www.evoting.nsdl.com/ either on a Personal Computer or on a mobile. Once the home page of e-Voting system is launched, click on the icon "Login" which is available under 'Shareholder/Member' section. A new screen will open. You will have to enter your User ID (i.e. your sixteen digit demat account number hold with NSDL), Password/OTP and a Verification Code as shown on the screen. After successful authentication, you will be redirected to NSDL Depository site wherein you can see e-Voting page. Click on company name or e-Voting service provider i.e. NSDL and you will be redirected to e-Voting website of NSDL for casting your vote during the remote e-Voting period or joining virtual meeting &amp; voting during the meeting.</li> <li>Shareholders/Members can also download NSDL Mobile App "NSDL Speede" facility by scanning the QR code mentioned below for seamless voting experience.</li> </ul> |
|--------------------------------------------------------------------------|----------------------------------------------------------------------------------------------------|
|                                                                          | App INSDL Speede Tachty by scanning the QR code<br>mentioned below for seamless voting experience.<br>NSDL Mobile App is available on<br>App Store Google Play<br>Code Play                                                                                                    |
| Individual Shareholders<br>holding securities in demat<br>mode with CDSL | <ol> <li>Users who have opted for CDSL Easi / Easiest facility, can<br/>login through their existing user id and password. Option<br/>will be made available to reach e-Voting page without any<br/>further authentication. The users to login Easi /Easiest are<br/>requested to visit CDSL website www.cdslindia.com and<br/>click on login icon &amp; New System Myeasi Tab and then<br/>user your existing my easi username &amp; password.</li> </ol>                                                                                                    |

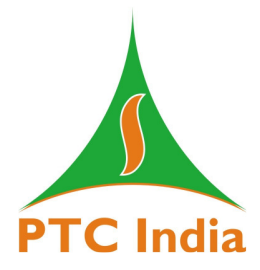

|                                                                                                    | <ol> <li>After successful login the Easi / Easiest user will be able to see the e-Voting option for eligible companies where the evoting is in progress as per the information provided by company. On clicking the evoting option, the user will be able to see e-Voting page of the e-Voting service provider for casting your vote during the remote e-Voting period or joining virtual meeting &amp; voting during the meeting. Additionally, there is also links provided to access the system of all e-Voting service Providers, so that the user can visit the e-Voting service providers' website directly.</li> <li>If the user is not registered for Easi/Easiest, option to register is available at CDSL website <u>www.cdslindia.com</u> and click on login &amp; New System Myeasi Tab and then click on registration option.</li> <li>Alternatively, the user can directly access e-Voting page by providing Demat Account Number and PAN No. from a e-Voting link available on <u>www.cdslindia.com</u> home page. The system will authenticate the user by sending OTP on registered Mobile &amp; Email as recorded in the Demat Account. After successful authentication, user will be able to see the e-Voting option where the evoting is in progress and also able to directly access the system of all e-Voting Service Providers.</li> </ol> |
|----------------------------------------------------------------------------------------------------|----------------------------------------------------------------------------------------------------|
| Individual Shareholders<br>(holding securities in<br>demat mode) login through<br>their depository<br>participants | You can also login using the login credentials of your demat<br>account through your Depository Participant registered with<br>NSDL/CDSL for e-Voting facility. Upon logging in, you will be<br>able to see e-Voting option. Click on e-Voting option, you will be<br>redirected to NSDL/CDSL Depository site after successful<br>authentication, wherein you can see e-Voting feature. Click on<br>company name or e-Voting service provider i.e. NSDL and you<br>will be redirected to e-Voting website of NSDL for casting your<br>vote during the remote e-Voting period or joining virtual meeting<br>& voting during the meeting.                                                                                                    |

**Important note:** Members who are unable to retrieve User ID/ Password are advised to use Forget User ID and Forget Password option available at abovementioned website.

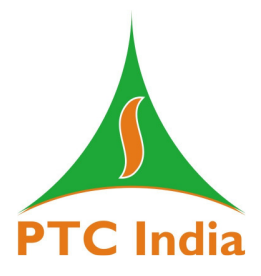

# Helpdesk for Individual Shareholders holding securities in demat mode for any technical issues related to login through Depository i.e. NSDL and CDSL.

| Login type                      | Helpdesk details                                                |
|---------------------------------|-----------------------------------------------------------------|
| Individual Shareholders holding |                                                                 |
| securities in demat mode with   | Members facing any technical issue in login can contact         |
| NSDL                            | NSDL helpdesk by sending a request at <u>evoting@nsdl.co.in</u> |
|                                 | or call at 022 - 4886 7000 and 022 - 2499 7000                  |
| Individual Shareholders holding | Members facing any technical issue in login can contact         |
| securities in demat mode with   | CDSL helpdesk by sending a request at                           |
| CDSL                            | helpdesk.evoting@cdslindia.com or contact at toll free no.      |
|                                 | 1800 22 55 33                                                   |

B) Login Method for e-Voting and joining virtual meeting for shareholders other than Individual shareholders holding securities in demat mode and shareholders holding securities in physical mode.

## How to Log-in to NSDL e-Voting website?

- 1. Visit the e-Voting website of NSDL. Open web browser by typing the following URL: <u>https://www.evoting.nsdl.com/</u> either on a Personal Computer or on a mobile.
- 2. Once the home page of e-Voting system is launched, click on the icon "Login" which is available under 'Shareholder/Member' section.
- 3. A new screen will open. You will have to enter your User ID, your Password/OTP and a Verification Code as shown on the screen.

Alternatively, if you are registered for NSDL eservices i.e. IDEAS, you can log-in at <u>https://eservices.nsdl.com/</u> with your existing IDEAS login. Once you log-in to NSDL eservices after using your log-in credentials, click on e-Voting and you can proceed to Step 2 i.e. Cast your vote electronically.

4. Your User ID details are given below :

| Manner of holding shares i.e. Demat | Your User ID is:                        |  |
|-------------------------------------|-----------------------------------------|--|
| (NSDL or CDSL) or Physical          |                                         |  |
| a) For Members who hold shares in   | 8 Character DP ID followed by 8 Digit   |  |
| demat account with NSDL.            | Client ID                               |  |
|                                     | For example if your DP ID is IN300***   |  |
|                                     | and Client ID is 12***** then your user |  |
|                                     | ID is IN300***12*****.                  |  |
| b) For Members who hold shares in   | 16 Digit Beneficiary ID                 |  |
| demat account with CDSL.            |                                         |  |

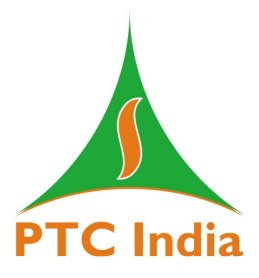

|                                                 | For example if your Beneficiary ID is 12************************************                                                                                       |
|-------------------------------------------------|----------------------------------------------------------------------------------------------------|
| c) For Members holding shares in Physical Form. | EVEN Number followed by Folio<br>Number registered with the company<br>For example if folio number is 001***<br>and EVEN is 101456 then user ID is<br>101456001*** |

- 5. Password details for shareholders other than Individual shareholders are given below:
  - a) If you are already registered for e-Voting, then you can user your existing password to login and cast your vote.
  - b) If you are using NSDL e-Voting system for the first time, you will need to retrieve the 'initial password' which was communicated to you. Once you retrieve your 'initial password', you need to enter the 'initial password' and the system will force you to change your password.
  - c) How to retrieve your 'initial password'?
    - (i) If your email ID is registered in your demat account or with the company, your 'initial password' is communicated to you on your email ID. Trace the email sent to you from NSDL from your mailbox. Open the email and open the attachment i.e. a .pdf file. Open the .pdf file. The password to open the .pdf file is your 8 digit client ID for NSDL account, last 8 digits of client ID for CDSL account or folio number for shares held in physical form. The .pdf file contains your 'User ID' and your 'initial password'.
    - (ii) If your email ID is not registered, please follow steps mentioned below in process for those shareholders whose email ids are not registered.
- 6. If you are unable to retrieve or have not received the "Initial password" or have forgotten your password:
  - a) Click on "<u>Forgot User Details/Password?</u>"(If you are holding shares in your demat account with NSDL or CDSL) option available on www.evoting.nsdl.com.
  - b) <u>Physical User Reset Password?</u>" (If you are holding shares in physical mode) option available on <u>www.evoting.nsdl.com</u>.
  - c) If you are still unable to get the password by aforesaid two options, you can send a request at <a href="mailto:evoting@nsdl.co.in">evoting@nsdl.co.in</a> mentioning your demat account number/folio number, your PAN, your name and your registered address etc.
  - d) Members can also use the OTP (One Time Password) based login for casting the votes on the e-Voting system of NSDL.
- 7. After entering your password, tick on Agree to "Terms and Conditions" by selecting on the check box.

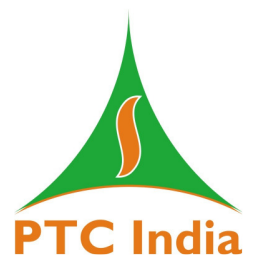

- 8. Now, you will have to click on "Login" button.
- 9. After you click on the "Login" button, Home page of e-Voting will open.

### Step 2: Cast your vote electronically and join General Meeting on NSDL e-Voting system

### How to cast your vote electronically and join General Meeting on NSDL e-Voting system?

- 1. After successful login at Step 1, you will be able to see all the companies "EVEN" in which you are holding shares and whose voting cycle and General Meeting is in active status.
- 2. Select "EVEN" of company for which you wish to cast your vote during the remote e-Voting period and casting your vote during the General Meeting. For joining virtual meeting, you need to click on "VC/OAVM" link placed under "Join Meeting".
- 3. Now you are ready for e-Voting as the Voting page opens.
- 4. Cast your vote by selecting appropriate options i.e. assent or dissent, verify/modify the number of shares for which you wish to cast your vote and click on "Submit" and also "Confirm" when prompted.
- 5. Upon confirmation, the message "Vote cast successfully" will be displayed.
- 6. You can also take the printout of the votes cast by you by clicking on the print option on the confirmation page.
- 7. Once you confirm your vote on the resolution, you will not be allowed to modify your vote.

### **General Guidelines for shareholders**

- 1. Institutional shareholders (i.e. other than individuals, HUF, NRI etc.) are required to send scanned copy (PDF/JPG Format) of the relevant Board Resolution/ Authority letter etc. with attested specimen signature of the duly authorized signatory(ies) who are authorized to vote, to the Scrutinizer by e-mail to ashishkapoorandassociates@gmail.com with a copy marked to evoting@nsdl.co.in. Institutional shareholders (i.e. other than individuals, HUF, NRI etc.) can also upload their Board Resolution / Power of Attorney / Authority Letter etc. by clicking on "Upload Board Resolution / Authority Letter" displayed under "e-Voting" tab in their login.
- 2. It is strongly recommended not to share your password with any other person and take utmost care to keep your password confidential. Login to the e-voting website will be disabled upon five unsuccessful attempts to key in the correct password. In such an event, you will need to go through the "Forgot User Details/Password?" or "Physical User Reset Password?" option available on www.evoting.nsdl.com to reset the password.
- 3. In case of any queries, you may refer the Frequently Asked Questions (FAQs) for Shareholders and e-voting user manual for Shareholders available at the download section of <u>www.evoting.nsdl.com</u> or call on.: 022 4886 7000 and 022 2499 7000 or send a request to Ms. Pallavi Mhatre at <u>evoting@nsdl.co.in</u>.

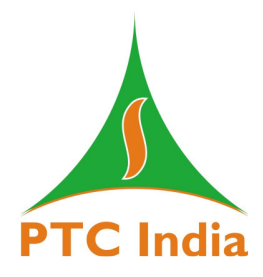

Process for those shareholders whose email ids are not registered with the depositories for receiving the copy of this notice as well as procuring user id and password and registration of e mail ids for e-voting for the resolutions set out in this notice:

- 1. In case shares are held in physical mode please provide Folio No., Name of shareholder, scanned copy of the share certificate (front and back), PAN (self attested scanned copy of PAN card), AADHAR (self attested scanned copy of Aadhar Card) by email to cs@ptcindia.com.
- 2. In case shares are held in demat mode, please provide DPID-CLID (16 digit DPID + CLID or 16 digit beneficiary ID), Name, client master or copy of Consolidated Account statement, PAN (self attested scanned copy of PAN card), AADHAR (self attested scanned copy of Aadhar Card) to cs@ptcindia.com. If you are an Individual shareholders holding securities in demat mode, you are requested to refer to the login method explained at step 1 (A) i.e. Login method for e-Voting and joining virtual meeting for Individual shareholders holding securities in demat mode.
- 3. Alternatively shareholder/members may send a request to evoting@nsdl.co.in for procuring user id and password for e-voting by providing above mentioned documents.
- 4. In terms of SEBI circular dated December 9, 2020 on e-Voting facility provided by Listed Companies, Individual shareholders holding securities in demat mode are allowed to vote through their demat account maintained with Depositories and Depository Participants. Shareholders are required to update their mobile number and email ID correctly in their demat account in order to access e-Voting facility.

# THE INSTRUCTIONS FOR MEMBERS FOR e-VOTING ON THE DAY OF THE EGM ARE AS UNDER:-

- 1. The procedure for e-Voting on the day of the EGM is same as the instructions mentioned above for remote e-voting.
- 2. Only those Members/ shareholders, who will be present in the EGM through VC/OAVM facility and have not casted their vote on the Resolutions through remote e-Voting and are otherwise not barred from doing so, shall be eligible to vote through e-Voting system in the EGM.
- 3. Members who have voted through Remote e-Voting will be eligible to attend the EGM. However, they will not be eligible to vote at the EGM.
- 4. The details of the person who may be contacted for any grievances connected with the facility for e-Voting on the day of the EGM shall be the same person mentioned for Remote e-voting.

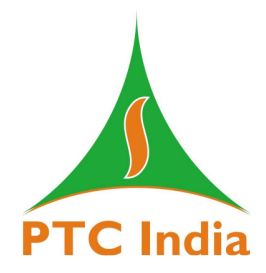

# INSTRUCTIONS FOR MEMBERS FOR ATTENDING THE EGM THROUGH VC/OAVM ARE AS UNDER:

- 1. Member will be provided with a facility to attend the EGM through VC/OAVM through the NSDL e-Voting system. Members may access by following the steps mentioned above for Access to NSDL e-Voting system. After successful login, you can see link of "VC/OAVM" placed under "Join meeting" menu against company name. You are requested to click on VC/OAVM link placed under Join Meeting menu. The link for VC/OAVM will be available in Shareholder/Member login where the EVEN of Company will be displayed. Please note that the members who do not have the User ID and Password for e-Voting or have forgotten the User ID and Password may retrieve the same by following the remote e-Voting instructions mentioned in the notice to avoid last minute rush.
- 2. Members are encouraged to join the Meeting through Laptops for better experience.
- 3. Further Members will be required to allow Camera and use Internet with a good speed to avoid any disturbance during the meeting.
- 4. Please note that Participants Connecting from Mobile Devices or Tablets or through Laptop connecting via Mobile Hotspot may experience Audio/Video loss due to Fluctuation in their respective network. It is therefore recommended to use Stable Wi-Fi or LAN Connection to mitigate any kind of aforesaid glitches.
- 5. Shareholders who would like to express their views/have questions may send their questions in advance mentioning their name demat account number/folio number, email id, mobile number at cs@ptcindia.com. The same will be replied by the company suitably.
- 6. Members can submit questions in advance with regard to any matter to be placed at the EGM, from their registered email address, mentioning their name, DP ID and Client ID number /folio number and mobile number, to reach the Company's email address <u>cs@ptcindia.com</u> atleast 48 hours in advance before the start of the meeting i.e. by 3<sup>rd</sup> April 2023. Such questions by the Members shall be taken up during the meeting or replied within 7 days from EGM date by the Company suitably.
- 7. Shareholders who will participate in the EGM through VC can also pose question/feedback through question box option. Valid questions raised by the Members shall be taken up during the meeting or replied within 7 days from EGM date by the Company suitably.
- 8. In case of any queries related to this EGM including e-voting facility, you may refer the Frequently Asked Questions (FAQs) for shareholders and e-voting user manual for Shareholders available at the download section of www.evoting.nsdl.com or contact Ms. Pallavi Mhatre, National Securities Depository Ltd., Trade World, 'A' Wing, 4<sup>th</sup> Floor, Kamala Mills

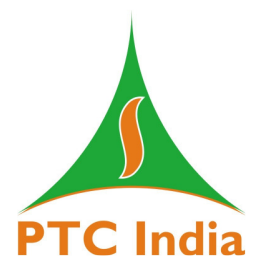

Compound, Senapati Bapat Marg, Lower Parel, Mumbai–400013, at the designated email address: evoting@nsdl.co.in or at telephone no. +91 22 2499 7000 and +91 22 4886 7000.

## STATEMENT IN RESPECT OF THE SPECIAL BUSINESS PURSUANT TO SECTION 102 OF THE COMPANIES ACT, 2013

# <u>Item No. 1</u> - Appointment of Shri Prakash S. Mhaske (DIN: 08512385) as an Independent Director

Based on the recommendations of Nomination & Remuneration Committee, the Board of Directors has appointed, Shri Prakash S. Mhaske as an additional Director in the category of Independent Director w.e.f. 16<sup>th</sup> January, 2023.

The Company has received a notice in writing from a member under Section 160 of the Act proposing the candidature of Shri Prakash S. Mhaske for the office of Director of the Company. Shri Prakash S. Mhaske is not disqualified from being appointed as a Director in terms of Section 164 of the Act and has given his consent to act as a Director. The Company has received a declaration from Shri Prakash S. Mhaske that he meets the criteria of independence as prescribed both under sub-section (6) of Section 149 of the Act and under Securities and Exchange Board of India (Listing Obligations and Disclosure Requirements) Regulations, 2015 ("LODR"). Shri Prakash S. Mhaske does not have any shareholding in the Company.

In the opinion of the Board and based upon the declaration of the appointee, Shri Prakash S. Mhaske fulfills the conditions for his appointment as an Independent Director as specified in the Act and the LODR as well as independent of the management and possesses appropriate skills, experience and knowledge of Govt. sector and power sector viz. Generation, Transmission, Grid Operation and Electricity Regulations.

None of the Directors or Key Managerial Personnel and their relatives except Shri Prakash S. Mhaske is concerned or interested, financially or otherwise, in the resolution set out at Item No. 1. The Board recommends the resolution set out at Item no. 1 of the notice for your approval.

### Brief resume (including experience) of Shri Prakash S. Mhaske

Shri Prakash S. Mhaske, (DIN: 08512385), aged about 61 years did his graduation in Engineering (B.E) from Nagpur University in 1982 from Visvesvaraya Regional College of Engineering, Nagpur. He joined Central Electricity Authority in 1984 as a Group-A officer in the Central Power Engineering Services, through the combined Engineering Services- Examination (1982) of UPSC and he has worked in almost all the fields of power sector viz. Generation, Transmission, Grid Operation and Electricity Regulations. He is an Ex-Chairman of Central Electricity Authority (CEA). Shri Prakash S. Mhaske has been appointed as Independent Director on the Board of PTC India Limited w.e.f. 16<sup>th</sup> January, 2023.

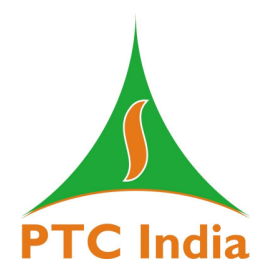

Details of the appointees as required under Regulation 36(3) of the SEBI Listing Obligations and Disclosure Requirements Regulations, 2015 and Secretarial Standards on General Meetings (SS-2) are provided as under:

| Name of Director                                  | Sh. Prakash S. Mhaske                 |
|---------------------------------------------------|---------------------------------------|
| Date of Birth (Age)                               | 2 <sup>nd</sup> April 1961 (61 years) |
| Nationality                                       | Indian                                |
| Date of first Appointment on Board of Company     | 16 <sup>th</sup> January 2023         |
| Qualifications                                    | Engineering (B.E) from Nagpur         |
|                                                   | University                            |
| Directorship held in other Companies              | -                                     |
| Chairperson / Member of the Committee of the      | -                                     |
| Board of Directors of the Company                 |                                       |
| Membership/ Chairmanship of Committee of          | -                                     |
| other Companies                                   |                                       |
| Number of Board/ Committee Meetings               | -                                     |
| attended during the year                          |                                       |
| Number of Shares Held either directly or for      | Nil                                   |
| beneficial basis for any other person in the      |                                       |
| Company                                           |                                       |
| Terms & Conditions of Appointment/                | To be appointed as an Independent     |
| Reappointment                                     | Director                              |
| No. of equity share held                          | -                                     |
| Details of the remuneration sought to be paid &   | Sitting fees as per Company's policy  |
| Remuneration last drawn                           |                                       |
| Relationship with other                           | -                                     |
| Directors, Manager and KMPs of the company        |                                       |
| Listed entities from which he has resigned in the | -                                     |
| past three years                                  |                                       |

Place: New Delhi Date: 13<sup>th</sup> March 2023 By Order of the Board of Directors For PTC India Limited

and

Rajiv Kumar Maheshwari Company Secretary (M. No. FCS-4998)

Page 14 of 14